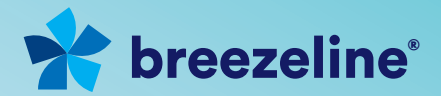

## Ready... Set... Install

## WiFi Your Way<sup>™</sup> Home

Powered by Plume<sup>®</sup> HomePass

**SuperPods** 

# Thanks for choosing Breezeline

In this guide, we'll walk you through how to set up WiFi Your Way<sup>™</sup> Home from Breezeline. We look forward to introducing you to a whole new world of WiFi excellence.

We hope you enjoy your new WiFi experience from Breezeline.

#### What's inside?

| Introducing WiFi Your Way™ Home | 3 |
|---------------------------------|---|
| What you'll need                | 6 |
| Installing your SuperPods       | 8 |

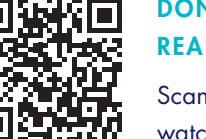

DON'T FEEL LIKE READING?

Scan this QR code to watch our installation video.

#### Or visit: breezeline.com/wifiyourwayinstall

## Introducing the future of home WiFi

**Breezeline's WiFi Your Way™ Home** gives you the service you want with the best WiFi coverage. Get reliably fast and dynamic control over your WiFi experience. Setup takes just minutes, and its user-friendly App allows you to monitor and manage your WiFi network – 24/7.

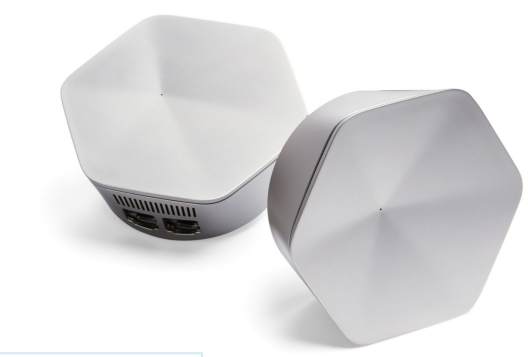

#### WIFI YOUR WAY<sup>™</sup> HOME BENEFITS

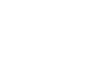

#### Adapt<sup>™</sup> Consistent speed and coverage with WiFi that proactively adjusts to you

 $\bigcirc$ 

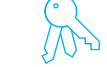

#### Control<sup>™</sup> Intuitive tools for managing users, devices, and Internet access

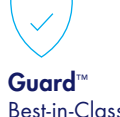

Best-in-Class online security

## Secure, uninterrupted connectivity with WiFi Your Way<sup>™</sup> Home

**WiFi Your Way<sup>™</sup> Home** is Breezeline's revolutionary smart WiFi system that allows you to control and manage your home WiFi experience through an award-winning App.

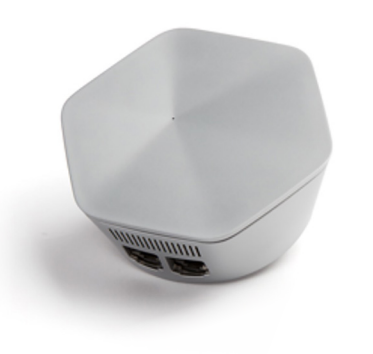

#### KEY FEATURES OF WIFI YOUR WAY<sup>™</sup> HOME

- Eliminates dropped calls and dead spots, allowing you to enjoy the most reliable WiFi experience in every corner of your home.
- Lets you monitor & limit Internet activity with Parental Controls.
- Allows you to view all connected devices via a Network map.
- Provides a secure WiFi experience for everyone in your household.
- Makes it easy to set up & control guest access.

#### **Customize your Home Network**

WiFi Your Way<sup>™</sup> Home offers unprecedented control over your home WiFi experience. Completely customize your home network with individual user profiles, guest access, and parental controls managed in one place. Setting limits for device-level and Internet-level access has never been easier.

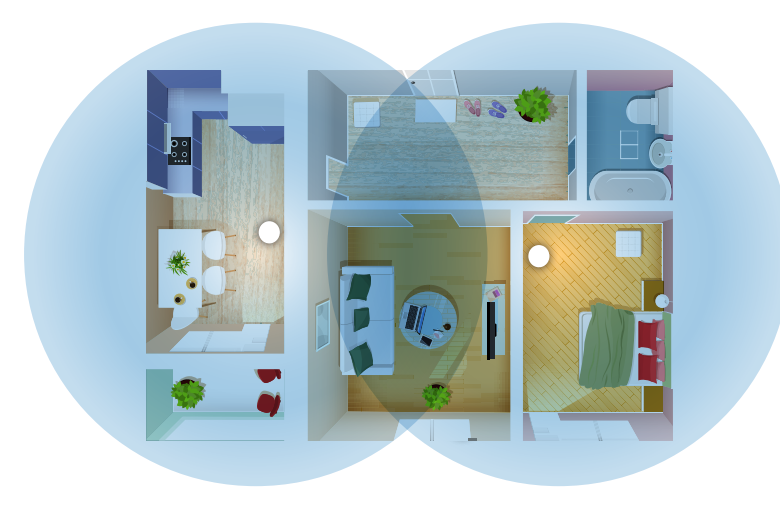

## What's inside

The following instructions will take you through all the steps necessary to get your Breezeline WiFi Your Way<sup>™</sup> Home up and running.

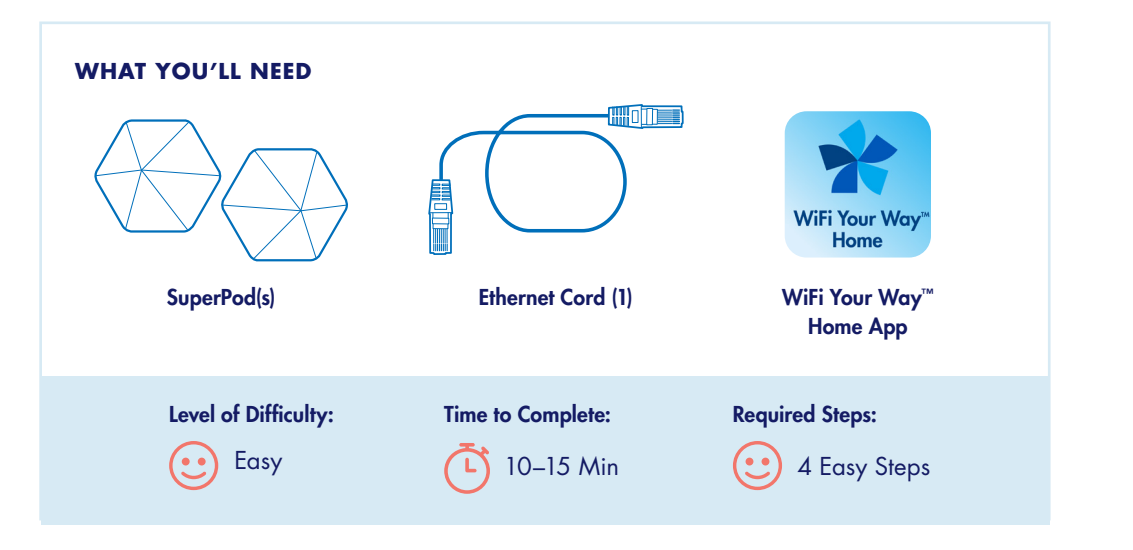

## Before you begin

Before you start, follow these important steps to make sure you get the most out of WiFi Your Way<sup>™</sup> Home:

- Make sure your Breezeline gateway is online. If you are a new customer or upgrading your gateway, you should complete the gateway installation first, before proceeding with installing WiFi Your Way<sup>™</sup> Home. You can find gateway instructions by visiting: breezeline.com/readysetinstall
- 2. Write down or take a picture of the serial number of one of your SuperPods. It is a 10-digit alphanumeric code found on the back of the SuperPod.

SuperPod Serial Number (S/N)\_

 Go to the Apple App Store or the Google Play Store on your mobile device. Search for the "WiFi Your Way™ Home" App and download it.

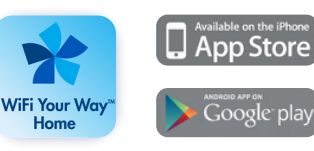

Download the WiFi Your Way<sup>™</sup> Home App for iPhone or Android.

## How to install your SuperPods

Follow the simple checklist in the WiFi Your Way<sup>™</sup> Home App to fully complete the installation of your SuperPods.

- Open the WiFi Your Way<sup>™</sup> Home App to set up your account. Tap "New Setup" (or Set up HomePass for Android).
- Enter your name B and a valid email address C and click "Next".
- Once you have completed verification, your WiFi Your Way™ Home account is created.
- 2. Follow the steps as outlined on the App:
  - Connect one SuperPod to your modem/gateway.
  - Plug the other SuperPod into a power outlet.
  - Restart your modem/gateway.

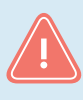

**Please Note:** In order for your SuperPods to connect to the App, make sure Bluetooth is enabled on your device. If the SuperPod is not connecting, check the Bluetooth settings on your device.

| 10:01<br>索 bro | ar i 60 🖛          | • Secondary • Secondary • Second | 100 • I • • • • • • • • • • • • • • • • • |
|----------------|--------------------|----------------------------------------------------------------------------------------------------|-------------------------------------------|
| Home           | ePass <sup>.</sup> | ( ) ) ©<br>menere<br>Advectional x                                                                                                    | B                                         |
| Sign<br>New 2  | na A               | Next<br>Eact                                                                                                    | Nist<br>Sock                              |

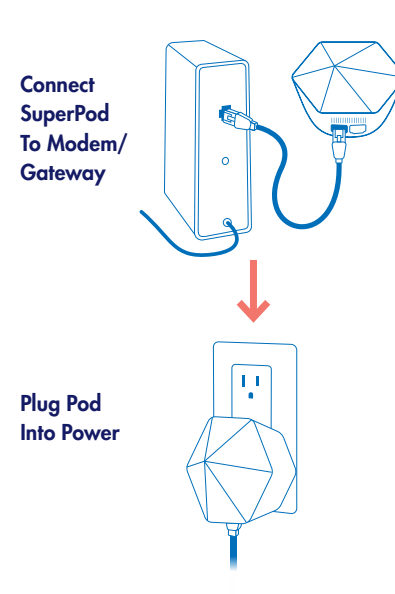

#### 3. Set up your WiFi network name and password.

- To simplify setup, use your current WiFi network name and password. This will ensure all your connected devices transition to the new network seamlessly.
- If you choose to create a completely new WiFi network name and password, you will simply need to reconnect your WiFi devices to the new WiFi network after the installation is complete.

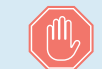

You're nearly there, just one more important final step: You must activate WiFi Your Way<sup>™</sup> Home! Installation will not be complete without this following step:

#### 4. Activate your WiFi network.

Open a browser on your connected device and visit breezeline.com/activatewifi.

- Enter the last name on your Breezeline account.
- Input the Serial Number (S/N) found on the back of the SuperPod.
- Click the "Activate My WiFi" button and the activation will initiate.
- After a couple of minutes, your gateway will reboot automatically and you're done!

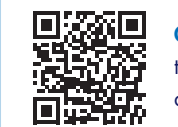

**Or you can scan this QR code** to access the steps on the left and complete activation.

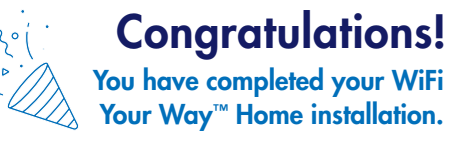

Tip

## **Installation Pro Tips**

- Be sure to enable App notifications.
- If you have more than one SuperPod, follow the tips on the App to identify the optimal location and add it to your WiFi network.
- Make sure one of your SuperPods stays connected to the gateway at all times.

#### **HELPFUL TIPS FOR YOUR SUPERPODS:**

- Place your SuperPods in interior wall outlets.
- Each SuperPod will cover 2-3 rooms.
- Avoid placing SuperPods too close to large furniture, mirrors, glass or metal.

### Having Trouble?

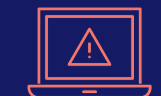

Troubleshooting: Visit breezeline.com/wifiyourwayinstall to check out online resources including FAQs and set up videos.

## Take some time to make sure you get the most out of the powerful WiFi Your Way<sup>™</sup> Home experience:

- Set up profiles for family members and manage your home WiFi access.
- Manage online security settings for all of your connected devices.
- Create custom guest WiFi access to your network without sharing your private password.

That's it! Over the next 24 hours, your new Breezeline WiFi Your Way<sup>™</sup> Home network will be optimized to create the best performance for your connected devices.

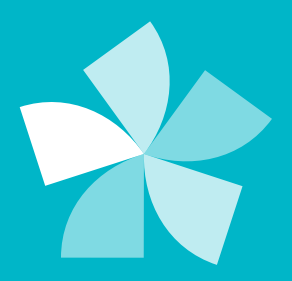

## Need additional support?

Please visit **breezeline.com/support/wifiyourway** to check out online resources.

SuperPods\_10/23